## **BIZNISOFT 4.71**

## SERVIS I POPRAVKE

Ovaj podsistem je namenjen za podršku poslovanju svih vrsta preduze a i radnji koji se bave servisnim uslugama (Auto-servisi, servisi bele tehnike, ra unarske opreme i sli no). Podsistem prati sve faze u realizaciji jednog servisnog naloga: od prijema robe na servis, obrade servisnog naloga uklju uju i i servisne radove, pra enje servisnih radova po serviserima, pra enje rezervnih delova po serviserima, izdavanje i prijem reklamacije od naših dobavlja a, do kona nog izdavanja popravljene ili zamenjene robe klijentu uz automatsko formiranje izlazne fakture, štampe na fiskalnim štampa ima i knjiženja u svim potrebnim podsistemima (robno, finansijsko, trgova ka/KEPU knjiga i knjizi izlaznih ra una - KIR).

Podsistem servisa možete realizovati u objektima maloprodaje (tip objekta 01, konto 1340), objektima veleprodaje (tip objekta 02, konto 1320) i magacina robe (tip objekta 08/10, konto 1310/1010) u zavisnosti od tipa firme. Naj eš i slu aj kod klasi nih servisa (auto-servis, bela tehnika i sl...) je da se koristi tip objekta maloprodaje (01) zbog povezanosti sa fiskalnom kasom i mogu nosti automatskog izdavanja fiskalnog ra una za delove i servisne operacije. U ovom podsistemu se posebno obratima pažnja na reklamacije kupaca, tj. Robu koju smo mi prethodno izdali pod garancijom, ili za proizvode iji smo ovlaš eni serviseri u garantnom roku. Naravno, podržana je i varjanta da su samo pojedini servisni radovi, tj. pojedini servisni delovi pod garancijom, dok se ostali elementi napla uju po važe em cenovniku, što e se videti dalje u tekstu. U ovom tekstu smo uzeli za primer funkcionisanje nekog Auto-servisa.

Za ispravno funkcionisanje ovog podsistema potrebno je prvo ažurirati 3 osnovna šifarnika, i to:

- Šifarnik robnih marki modela ure aja (Zastava, Golf 2, Audi 80, Peugeot 206-307 i sl...). Kod ovog šifarnika je najbitniji element polje "kategorija". U zavisnosti od kategorije, možemo formirati cenu servisne operacije. (primer dat u slede oj stavci)
- 2. Šifarnik servisnih operacija (Servis tipa "C", zamena ulja motora, balansiranje guma …). Ovde je bitno definisati cenu svake operacije, kao i koeficient kategorije. Primer: nije ista cena zamene ulja za Zastavu i Peugeot, te bi smo za Zastavu stavili koeficient kategorije 1 na 1, a koefic.kategorije 2 na 1.5 (cena zamene ulja na Peugeot-u je 50% ve a). Ovde se mora uneti i adekvatna šifra iz jedinstvenog šifarnika artikla i usluga, kako bi se ispravno formirala faktura i nalog za glavnu knjigu i time omogu ilo ispravno vo enje po mestima i nosiocima troška (ukoliko se klijent odlu i za ovu opciju). Ovde je mogu e uneti jednu šifru iz jedinstvenog šifarnika artikla za više ili za sve servisne operacije. Tako da na primer obzirom da se uvek uz fakturu izdaje i dokument izdavanja servisirane robe kupcu, mogu e je za

sve servisne operacije definisati artikal "Radovi po priloženom servisnom nalogu". Kako ovde definišemo artikle – tako e se formirati faktura po servisnim operacijama konkretnog servisnog naloga, naravno samo za one servisne radove koji ne podležu garanciji.

3. Šifarnik servisera. Ovaj projekat je isprojektovan tako da do detalja prati ko je, šta i kada uradio na konkretnom servisnom nalogu, zbog kasnijih reklamacija koji mogu da se dese, kao i zbog raznih izveštaja koji se iz ovog podsistema mogu dobiti. U ovom šifarniku se unose svi radnici koji rade u objektu servisa.

Prva operacija kojoj se pristupa je "Prijem robe na servis". Ovde je omogu eno da jedan klijent (kupac) donese u momentu više artikla na servis. (U našem primeru Auto-servisa bi to bio redak slu aj, ali recimo u primeru servisa ra unarske opreme, sasvim je realno da jedan kupac donese neispravan monitor, ra unar i možda još neku komponentu u istom momentu). U skladu sa ovim kod prijema robe na servis formira se tzv. grupni servisni nalog koji može imati više pojedina nih servisnih naloga. Grupni servisni nalog se u skladu sa standardima koriš enja BizniSoft-a otvara pritiskom na taster F5, dok se pojedina na roba, tj. pojedina na stavka na grupnom servisnom nalogu unosi sa F6, što se vidi na odgovaraju im tasterima u dnu forme. Kada se unesi svi pojedina ni servisni nalozi pristupa se potvr ivanju celog grupnog naloga. Od ovog momenta – na dalje, grupni nalog više ne igra nikakvu ulogu, SVE se radi na nivio pojedina nog servisnog naloga. Tako da (na našem primeru), monitor možemo odmah da uzmemo u postupak servisiranja, a ra unar da preuzmemo kasnije kada do e adekvatan serviser i sl. Polja koja se unose u samom postupku prijema pojedina nog servisnog naloga su sama po sebi jasna. Polja mesta i nosioca troška su opciona i ukoliko želite da ih koristite potrebno ih je unapred definisati. Ovde je jako bitno da se unese da li je roba pod garancijom ili nije (bez obzira ako je roba pod garancijom, u toku samog servisa možemo odlu iti da neku servisnu operaciju ili ugra en deo naplatimo zato što ne ispunjava uslove garancije). Opis kvara moramo uneti za svaki pojedina ni servisni nalog. Polje dobavlja možemo uneti ako ga znamo u momentu prijema robe, mada je u principu opciono, zato što ovo obeležje možemo promeniti kasnije. Potrebno je malo objasniti opciju "Zamenjen". Vrlo esto u praksi može da se desi da nam kupac donese neku robu na servis koja je u garantnom roku i mi je vra amo našem dobavlja u. Obzirom da ova procedura može da potraje i po nekoliko nedelja, možemo (ali ne moramo) da se odlu imo da robu odmah zamenimo nekim našim artiklom sa lagera, a da kasnije neispravnu robu vratimo našem dobavlja u u garantnom roku. Ukoliko smo primili akumulator na servis koji je u garantnom roku, mi možemo odmah u obradi servisnog naloga izdati novi akumulator a kasnije formirati novi nalog Prijema robe na servis gde emo izabrati opciju "Zamenjen" a radi adekvatnog knjiženja nastale poslovne promene. U funkciji prijema robe na servis štampa se tzv."servisna prijemnica", tj. dokumenat koji ostaje kod kupca kao naša potvrda da smo primili robu na servis pod uslovima definisanim u servisnom nalogu. U zaglavlju grupnog servisnog naloga postoji i polje "nadre eni nalog". Uzmimo slede u situaciju: primili smo auto na servis i ustanovili da je potrebna zamena ulja i filtera, zamena kaiševa, reglaža trapa, zamena novog akumulatora pod garancijom i kompletan servis motora. Ovaj servis motora obzirom da se sastoji iz više operacija i predstavlja posebnu celinu, koju može raditi i posebna služba u okviru našeg servisa može se vršiti u posebnom servisnom nalogu. Kod otvaranja tog posebnog naloga (u daljem tekstu "podre enog") mi biramo za koji je servisni nalog ("nadre eni") ovaj konkretni nalog vezan, a nakon toga pristupamo obradi tog podre enog naloga sasvim samostalno. Ista pri a važi i za akumulator koji šaljemo na reklamaciju našim dobavlja ima: otvaramo novi servisni nalog gde biramo konkretan nadre eni nalog a zatim pratimo realizaciju podre enog naloga potpuno samostalno. Nadre ene naloge nije mogu e izdati kupcima dokle god ima podre enih koji nisu završeni, što je i logi no. Kod prijema robe na servis možete uneti serijski broj robe, ali ga MORATE uneti ukoliko artikle u BizniSoft-u vodite po serijskim brojevima.

| 🕉 BizniSOFT v.4.71 - www.biznisoft.com                                                                                                    |                                                                                                    |                                                                |               |                           |                        |                                                                             |  |
|----------------------------------------------------------------------------------------------------|----------------------------------------------------------------------------------------------------|----------------------------------------------------------------|---------------|---------------------------|------------------------|-----------------------------------------------------------------------------|--|
| 📔 🏭 🧾 2009 💌 🛛 Srpski (Lat)                                                                                                    | - : 3- 2 : 5 🖬 : 🖬                                                                                                    | 🛾 🔚 🕴 Period 🔻 01.0                                            | 1.09 14.09.09 | IZABERITE AKCIJU          | 📑 🛛 🖓 Help 🝷 🛛 🥥       | J                                                                           |  |
| SERVIS I POPRAVKE «                                                                                                    | Šifarnik operatera Pregl                                                                                                    | ed promena servisnih                                           | naloga Pregl  | led svih servisnih naloga | Prijem robe na servis  |                                                                             |  |
| <ul> <li>Šifarnik servisnih operacija</li> <li>Šifarnik modela uređaja</li> <li>Šifarnik servisera</li> <li>Prijem robe na servis</li> <li>Preuzimanje naloga</li> <li>Izdavanje reklamacije dobz</li> <li>Obrada servisnog naloga</li> <li>Izdavanje robe kupcu</li> <li>Promena statusa naloga</li> <li>Pregled svih servisnih naloga</li> </ul>                                                                                                    | Kupac         Naziv kupca           01036         BONITAS STR,           01027         DJRDJEVAK STR,           01027         DJRDJEVAK STR,           01027         DJRDJEVAK STR,           01027         DJRDJEVAK STR,           01027         DJRDJEVAK STR,           01001         BETEL DOO           01001         BETEL DOO           01001         BETEL DOO | Me<br>LAZIC M. VLADAN<br>JTR, RAKITA<br>STR, RAKITA<br>JTERS - | esto TR Mesto | TR Nosio                  | c TR Nosioc TR         | Nadređeni nalog<br>09-SN20-00008-01<br>09-SN20-00010-01<br>09-SN20-00004-01 |  |
| Pregled završenih servisnih                                                                                                    | Prikaži sve dokumente                                                                                                    | Dok.broi:                                                      |               |                           | -                      | -                                                                           |  |
| Pregled promena servisnih<br>Taduženje servisera rezerv<br>Razduženje servisera rezer                                                                                                    | RB:     09-5N20-00012-01       Naziv artikla:     WD320GB WD3200AAJS HARDDISK       Naziv modela:     STANDARDNI MODEL       Garancja:     ☑       Zamenjen:     ☑       Naziv dobavljača:     GRAM + STR , JASMINA VUKOVIC PREDUZETNIK       Opis kvara:     CRKO                                                                                                    |                                                                |               |                           |                        |                                                                             |  |
|                                                                                                    | Artikal: 040215<br>Model: 0001                                                                                                    |                                                                |               |                           |                        |                                                                             |  |
| OFSTESTRAKNICL     OFSTESTRAKNICL     OFSTESTR | Dopavijac: 01089                                                                                                    |                                                                |               |                           |                        |                                                                             |  |
| X »                                                                                                    | Novi (F5) Obriši                                                                                                    | Potvrdi Štar                                                   | mpaj          | Nova stavka (F6)          | O <u>b</u> riši stavku | OK/Upiši                                                                    |  |
| 101 - KASTRUM 150-12643                                                                                                    | -39                                                                                                    | JIL                                                            |               | 20 - MEGA VIVA            |                        | CAPS NUM SCRL OVR                                                           |  |

Prijem robe na servis predstavlja samo postupak evidentiranja robe koju nam je kupac predao na servis. Nakon ovoga vrši se funkcija preuzimanja naloga na servis. U ovoj formi dobijemo spisak svih pojedina nih servisnih naloga koji ekaju da serviser preuzme na servis. Ovo je prosta forma gde serviser treba da odabere pojedina ni servisni nalog koji preuzima i klikne na dugme "Preuzmi". U ovoj funkciji možemo za potrebe samog servisa odštampati

dokumenat preuzimanja koji može pratiti robu u toku servisnog postupka i imati informativnu ulogu za same servisere. Predlog: Prijem robe na servis štampati u jednom primerku i dati kupcu, Preuzimanje servisnog naloga štampati u jednom primerku i fizi ki spojiti sa primljenom robom.

Nakon ovoga imamo nekoliko situacija koje mogu da nastanu, naj eš e su one u kojoj mi primljenu robu (pojedina ni servisni nalog) šaljemo našim dobavlja ima na reklamaciju i ona u kojoj mi vršimo sam postupak servisiranja. Tako e se može desiti da za primljeni auto mi izvršimo promenu ulja, zamenu kaiševa i reglažu trapa a da akumulator i karburator pošaljemo našim dobavlja ima na servis. Svi ovi slu ajevi su potpuno pokriveni ovim podsistemom a u ovom dokumentu emo ih objasniti u napred utvr enom redosledu.

Ukoliko je roba pod garancijom naših dobavlja a pristupa se funkciji izdavanja reklamacije dobavlja u. Ovo je jedan spisak svih pojedina nih servisnih naloga koji su u statusu "preuzet". U ovoj formi možemo promeniti dobavlja a ukoliko ga nismo uneli u samom prijemo robe na servis ili smo ga uneli pogrešno. Ovu funkciju prati dokumenat "Otpremnica" koja bi u principu trebaa da se štampa u dva primerka od kojih jedan prati robu do našeg dobavlja a, a drugi ostaje nama. Kada se definiše dobavlja , klikom na dugme "Izdaj reklamaciju" menja se status pojedina nog servisnog naloga iz "preuzet" u "izdato dobavlja u".

Kada nam dobavlja vrati robu koju smo u prethodnoj funkciji izdali pod garancijom, pristupamo opciji "Prijem reklamacije dobavlja a". Ovo je isto jedna prosta forma sa spiskom svih pojedina nih servisnih naloga koji su u statusu "izdato dobavlja u". Klikom na dugme "Prijem reklamacije" otvara nam se poseban prozor gde unosimo status reklamacije dobavlja a. Status MORA biti jedan od ponu enih: "popravljen", "zamenjen", "garancija nije priznata", "Finansijsko razrešenje" i "reklamacija nije izvršena". U praksi se može desiti da se jedan artikal zameni istim ili sli nim, te u ovoj formi možete uneti šifru novog artikla, oznaku kao i serijski broj zamenjenog artikla. Ovde je bitna opcija "zamenjen" kod otvaranja pojeina nog servisnog naloga u funkciji prijema robe na servis, jer ukoliko je ovaj artikal prethodno zamenjen našim, prijem reklamacije e automatski proknjižiti ulaz ovog artikla u objekat (robno), što se ne e desiti u ostalim slu ajevima. Iako bi u našem konkretnom slu aju ovde postupak bio završen, mora da se u e i funkciju obrade servisnog naloga i zatvori konkretan nalog, zato što kupcu mogu da se izdaju samo nalozi koji su u statusu "zatvoren". Isto se ovo mora uraditi ukoliko je bio u pitanju podre eni servisni nalog. Generalno se može desiti da mi dalje vršimo neke operacije ili ugra ujemo pojedine komponente u ovom servisnom nalogu, a što emo isto raditi u Obradi servisnog naloga.

Obrada servisnog naloga je centralna i najbitnija funkcija u ovom podsistemu. U gornjem delu ove forme pojavljuje nam se spisak svih naloga koji su u statusu "preuzet" ili u statusu "primljen od dobaljva a". Donja forma se sastoji iz dva "dela": ura eni radovi i ugra eni delovi. U obe funkcije su polja koja se unose više nego jasna. Kod ura enih radova mora se uneti operater, tj. serviser koji je izvršio operaciju, zbog eventualnih kasnijih reklamacija kao i u slu ajevima gde se serviseri pla aju po izvršenim radovima. Ovde se i konsultuje šifarnik servisnih operacija i šifarnik modela kako bi se dobila odgovaraju a cena ura enog posla. Kod

ugra enih delova radnik bi trebalo da se unese iako nije neophodno. Ukoliko je radnik prethodno zadužen tim "rezervnim delom" po serijskom broju, automatski e biti formiran dokumenat o njegovom razduženju. Ovo je princip rada servisera "na terenu" koji se posebnom funkciom ovog podsistema zadužuju rezervnim delovima po serijskom broju. I kod ura enih radova i kod ugra enih delova jako je bitno definisati da li je to pod garancijom ili ne. Formiranje fakture, naplata i knjiženje e se vršiti samo za delove i radove koji nisu ozna eni da su pod garancijom. Svaka pojedina na stavka mora da se potvrdi. Ukoliko se knjigovodstvo vodi po mestima i nosioca troškova, iste možete definisati i kod urdjenih radova i kod ugra enih delova, stim što e biti ponu eni oni koji su uneti u samom prijemu pojedina nog servisnog naloga. Ukoliko nakon ili u toku vršenja servisa moramo postupak privremeno obustaviti zbog neophodnih dodatnih konsultacija sa vlasnikom (kupcem), ceo servisni nalog možemo da stavimo u status " eka odgovor kupca". Kada se završi sa servisiranjem naloga pristupa se "zatvaranju" servisnog naloga klikom na odgovaraju e dugme. Prilikom svake potvrde rezervnog dela koji se ugra uje, isti se automatski skida sa lagera objekta u kome vršimo servis.

🕉 BizniSOFT v.4.71 - www.biznisoft.com : 🎭 📕 : 2009 👻 : Srpski (Lat) 👻 : 📴 😥 : 🏹 🗐 : 🥅 📙 : Period 👻 01.01.09 💌 14.09.09 💌 : IZABERITE AKCIJU 👻 🛛 🔍 Help 👻 🥥 **- ( ) X** SERVIS I POPRAVKE Pregled svih servisnih naloga Prijem robe na servis Report\_74882 Zaduženje servisera rezervnim delovima 🖿 Šifarnik servisnih operacija 🗄 🖂 🔺 🔰 🕨 🗄 ŠŢAMPAJ 😰 eMail 🔒 Snimi 🕴 🆓 📆 🥅 🗄 🎦 😭 🍳 🍕 🗄 Izdavanje servisne robe kupcu • 🔿 🗄 🚺 🚛 Šifarnik modela uređaja 📠 Šifarnik servisera 🚛 Prijem robe na servis KASTRUM Datum: 14.09.2009 🚛 Preuzimanje naloga 🚛 Izdavanje reklamacije doba Strana br.1/ 2 PIB: 🚛 Prijem reklamacije dobavlj: Operater: Živanović Predrag Mat.br. Tek.račun: 150-12643-39 Corada servisnog naloga SERVISNA OTPREMNICA br. 09-SN20-00006-1 Izdavanje robe kupcu 📠 Promena statusa naloga Kupac: SOURCE OF FINANCING DOO [1015] Datum prijema: 29.07.2009 📗 Pregled svih servisnih nalog III Pregled završenih servisnih Adresa: DUNAVSKA 42, KOVIN Datum otpreme: 29.07.2009 📗 Pregled reklamacija dobavl PIB: 105180568 📗 Pregled zaduženja serviser III Pregled promena servisnih Nalog: 09-SN20-00006-01 🖿 Zaduženie servisera rezerv Artikal: 44719 SERVIS 32 DELA, KA-206 Oznaka: AMD SEMPRON 2800+ 🚛 Razduženje servisera rezer Model: 00001 STANDARDNI MODEL Seriiski broi: Dobavliač: 01015 Garancija: NE Opis kvara: MRTAV Napomena: CRKO IZVRŠENE OPERACIJE KOLIČINA GARANCIJA NAZIV OPERACIJE USLUGU RADIO RB ŠIFRA 00002 INSTALACINA OPERATIVNOG SISTEMA **UGRAĐENI DELOVI OPŠTI ŠIFARNICI** RB ARTIKAL NAZIV ARTIKLA KOLICINA GARANCIJA SERIJSKI BROJ DEO UGRADIO FINANSIJSKO POSLOVANJE SERVIS 32 DELA KA-201 44715 NE ROBNO - TRGOVINA Podređeni nalog: 09-SN20-00007-01 PROIZVODNJA Artikal: 44720 TANJIR PLITAK 19CM KB-03 Oznaka: MRTVA FINANSLISKA OPERATIVA Model: 00001 STANDARDNI MODEL Seriiski broi: SERVIS I POPRAVKE Dobavliač: 01015 NENA SR ELOBANOVIĆ NEVENKA Garancija: NE Opis kvara: MRTVA BRAČUN ZARADA Napomena: **OSNOVNA SREDSTVA** administracija IZDATE REKLAMACIJE NAŠIM DOBALJAČIMA \* 101 - KASTRUM 150-12643-39 20 - MEGA VIVA CAPS NUM SCRL OVR

Da bi smo nalog izdali kupcu koristimo funkciju "Izdavanje robe kupcu". Ovde se nalog iz statusa "zatvoren" prebacuje u status "zaklju en". U ovoj formi je jedna vrlo kompleksna štampa

koja predstavlja specifikaciju svih delova i radova koji su ra eni sa svim podre enim servisnim nalozima i njihovim delovima/radovima. Ovde možemo i dodati neku napomenu koju smatramo da kupac treba da vidi, obzirom da nam kupac obavezno potpisuje jedan primerak ovog dokumenta. Iz ove forme sada možemo formirati fakturu za pravna lica, tj. POS ra un za fizi ka lica za stavke koje nisu pod garancijom. Ukoliko su sve stavke pod garancijom nemogu e je formiranje fakture, niti POS ra una.

Promena statusa naloga. Ova funkcija nama služi da "nasilno" iz nekih razloga promenimo status nekom pojedina nom servisnom nalogu. SVE promene statusa iz ove ili bilo

| BizniSOFT v.4.71 - www.biznisoft.                                                                              | :om                                                                                                    |                                            |                             |  |  |  |  |
|----------------------------------------------------------------------------------------------------|----------------------------------------------------------------------------------------------------|--------------------------------------------|-----------------------------|--|--|--|--|
| 🗄 🙀 🏭 🗄 2009 💌 🔄 Srpski (Lat) 🔻 📴 😨 🗄 🏹 🚍 🔚 🔚 😓 2010 - 01.01.09 💌 14.09.09 💌 🗄 IZABERITE AKCIJU 🔷 🗄 📿 Heip 👻 🎲 |                                                                                                    |                                            |                             |  |  |  |  |
| SERVIS I POPRAVKE «                                                                                            | Šifarnik operatera Pregled promena servisnih naloga Pregled sv                                              | ih servisnih naloga Prijem robe na servis  |                             |  |  |  |  |
| Šifarnik servisnih operacija                                                                                   | Kupac 1006 LECI SZTR, LJUBIVOJE BLAGOJEVIC Per                                                              | od od 01.01.09 		 do 31.12.09              | ▼ Osveži                    |  |  |  |  |
| - im Sifarnik modela uređaja<br>- i Šifarnik servisera                                                         | Artikal w Madal w Martin prodala w Vateractia w Oznaka w Car best w Dahawiszi w Martin debauliszi w Vuene w |                                            |                             |  |  |  |  |
| 📲 Prijem robe na servis                                                                                        | Marte te el Naciona te el Chat las el Nad calen el Chatun el De nalena el                                   |                                            |                             |  |  |  |  |
| Preuzimanje naloga                                                                                             | Mesto tr. Visioc tr. Visiat.knj. Vinad.nalog Visiatus V                                                     | Br.naloga                                  |                             |  |  |  |  |
| Prijem reklamacije dobavlji                                                                                    | Status RN 💌                                                                                                 |                                            | Garancija 🛆 💌               |  |  |  |  |
| - 📴 Obrada servisnog naloga                                                                                    | Naziv kupca                                                                                                 | Nalog / Datum / T                          | NF.                         |  |  |  |  |
| Promena statusa naloga                                                                                         |                                                                                                    | -109-SN20-00022-01 14 09 09                | Preuzeto od dobavljača      |  |  |  |  |
| Pregled svih servisnih nalog                                                                                   |                                                                                                    | ULL = 09-SN20-00005-01 29.07.09            | Preuzeto                    |  |  |  |  |
| Pregled završenih servisnih                                                                                    | PENIUM IV CLASSIC                                                                                           | = 09-SN20-00021-01 10.09.09                | Zaključeno                  |  |  |  |  |
| Pregled zaduženja serviser                                                                                     |                                                                                                    | AGNL 309-SN20-00002-01 22.06.09            | Zaključeno                  |  |  |  |  |
| Pregled promena servisnih                                                                                      | LECI SZTR, LJUBIVOJE BLAGOJEVIC Total                                                                       |                                            |                             |  |  |  |  |
| Zaduženje servisera rezerv                                                                                     |                                                                                                    |                                            |                             |  |  |  |  |
|                                                                                                    |                                                                                                    |                                            |                             |  |  |  |  |
|                                                                                                    |                                                                                                    |                                            |                             |  |  |  |  |
|                                                                                                    |                                                                                                    |                                            |                             |  |  |  |  |
|                                                                                                    | Prikaz podataka Grafički prikaz                                                                             |                                            | 1                           |  |  |  |  |
|                                                                                                    | 0-                                                                                                    |                                            |                             |  |  |  |  |
| <                                                                                                    | 8-                                                                                                    |                                            |                             |  |  |  |  |
| OPŠTI ŠIFARNICI                                                                                                | 7                                                                                                    |                                            |                             |  |  |  |  |
| FINANSIJSKO POSLOVANJE                                                                                         | 6 - LECI SZTR, LJUBIVOJE BLAGOJ                                                                             | EVIC - BIG PIPI MINI BIG BULL - 09-SN20-00 | 0022-01 - 14.09.09          |  |  |  |  |
| ROBNO - TRGOVINA                                                                                               | LECI SZTR, LJUBIVOJE BLAGOJ                                                                                 | EVIC - DIMLJENA PECENICA BIG BULL - 09     | 9-SN20-00005-01 - 29.07.09  |  |  |  |  |
| <b>PROIZVODNJA</b>                                                                                             |                                                                                                    | EVIC - PENIUM IV CLASSIC - 09-SN20-00021   | 1-01 - 10.09.09             |  |  |  |  |
| FINANSIJSKA OPERATIVA                                                                                          |                                                                                                    |                                            | J9-5N20-00002-01 - 22.00.09 |  |  |  |  |
| SERVIS I POPRAVKE                                                                                              |                                                                                                    |                                            |                             |  |  |  |  |
| 🗐 OBRAČUN ZARADA                                                                                               | NE                                                                                                    |                                            |                             |  |  |  |  |
| OSNOVNA SREDSTVA                                                                                               |                                                                                                    | Second Marketon                            | and an all sheet            |  |  |  |  |
| ADMINISTRACIJA                                                                                                 | Izaberite vrstu diagrama: 🕜 Area 🔿 Bar 💿 Column                                                             | Uine Die                                   | Kategorija: Redovi/Kolone   |  |  |  |  |
| *                                                                                                    | Eksport u Excel                                                                                             |                                            | OK/Upiši                    |  |  |  |  |
| 101 - KASTRUM 150-12643                                                                                        | -39                                                                                                    | 20 - MEGA VIVA                             | CAPS NUM SCRL OVR           |  |  |  |  |

koje druge forme ostaju evidentirane i njih detaljno možemo videti u funkciji "Pregled promena servisnih naloga". Ovde možemo ta no videti ko je i kada nalog primio, ko je i kada nalog preuzeo, obradio izdao i ko je, kada i koliko puta menjao statuse pojedinom nalogu.

Pregled svih servisnih naloga je funkcija koja je zamišljena da se koristi kada nas klijent (kupac) zove i pita "Šta je sa mojom robom ...." ... ovde ta no dobijamo statuse svih servisnih

naloga od izabranog kupca za uneti vremenski period. (Period se uzima iz perioda unetog u zaglavlju osnovne forme BizniSoft-a).

Ostale funkcije i izveštajih ovog podsistema su vrlo jasni, a za dodatna objašnjenja obratite se našem *Call Centru*.